### 一、 工作項目說明

本系統於書件管理平台提供業務單位「水土保持施工抽查紀錄」之行動裝置書件平台離線表單填寫功能,以便現地檢查之人員可於離線狀態下使用。

(1) 臺北市水土保持申請書件管理平臺 WEB APP 首次使用登入

系統網址:<u>https://swc.taipei/SWCDOC/PWA\_List/SWC\_index.aspx</u>

可先將系統網址加入至手機主畫面,方便後續使用。

| 臺北市水土保持申請     書件管理平臺WEB APP | 愛加市水土保持申請書件管理平台<br>swc.taipei           選項 > |                                          |
|-----------------------------|----------------------------------------------|------------------------------------------|
| ○技師/審查檢查委員                  |                                              |                                          |
| ○業務開位                       | 拷貝                                           | Ċ                                        |
|                             | 加入閱讀列表                                       | 0                                        |
| ※ 第一次使用請務必閱讀※               | 加入書籤                                         | Д                                        |
| 圓操作說明書(技師/審查檢查委員適用)         | 加入喜好項目                                       | z                                        |
| 目 操作說明書(業務單位適用)             | 加入快速備忘錄                                      | le le le le le le le le le le le le le l |
|                             | 在網頁中尋找                                       | (                                        |
|                             | 加入主畫面                                        | (                                        |
|                             | 標示                                           | (                                        |
|                             | 列印                                           | C                                        |
|                             | 儲存至Keep                                      |                                          |
|                             | 儲存至 Dropbox                                  | :                                        |
|                             | 儲存為草稿                                        | 6                                        |
| ∎ swc.taipei Č              | 儲存到 Pinterest                                | G                                        |
|                             | 編輯動作…                                        |                                          |

| 双消 加入主畫面                                      | 新境                                                                                                    |      | GEO |
|-----------------------------------------------|----------------------------------------------------------------------------------------------------|------|-----|
| 1北市水土保持申請書件管理平臺 W                             | VEB APP 🛞                                                                                                 | 臺北市水 | (±  |
| https://swc.taipei/SWCDOC/                    | PWA_L                                                                                                    |      |     |
| 畫面加入圖像,讓你快速連接此網站。                             |                                                                                                    |      |     |
|                                               |                                                                                                    |      |     |
|                                               |                                                                                                    |      |     |
|                                               |                                                                                                    |      |     |
| your I'm just my we                           |                                                                                                    |      |     |
|                                               | 5 <u>4</u> L                                                                                              |      |     |
| <u> </u>                                      | 14                                                                                                    |      |     |
| + - + - +                                     | 幺五                                                                                                    |      |     |
|                                               |                                                                                                    |      |     |
| л у у у у у х 2<br>カ Г Т 🛛 ム Ц 世 🗵            | ζ <u></u> <u></u> <u></u> <u></u> <u></u> <u></u> <u></u> <u></u> <u></u> <u></u> <u></u> <u></u> <u></u> |      |     |
| 11 3 5 4 F 5 X 2<br>カ F T O ム U 世 ヌ<br>3 ☺ 空格 | ス <u>人</u> 図<br>完成                                                                                        | G    |     |

圖 3: 設定要顯示的名稱後按新增

圖 4: 即出現在手機主畫面

0

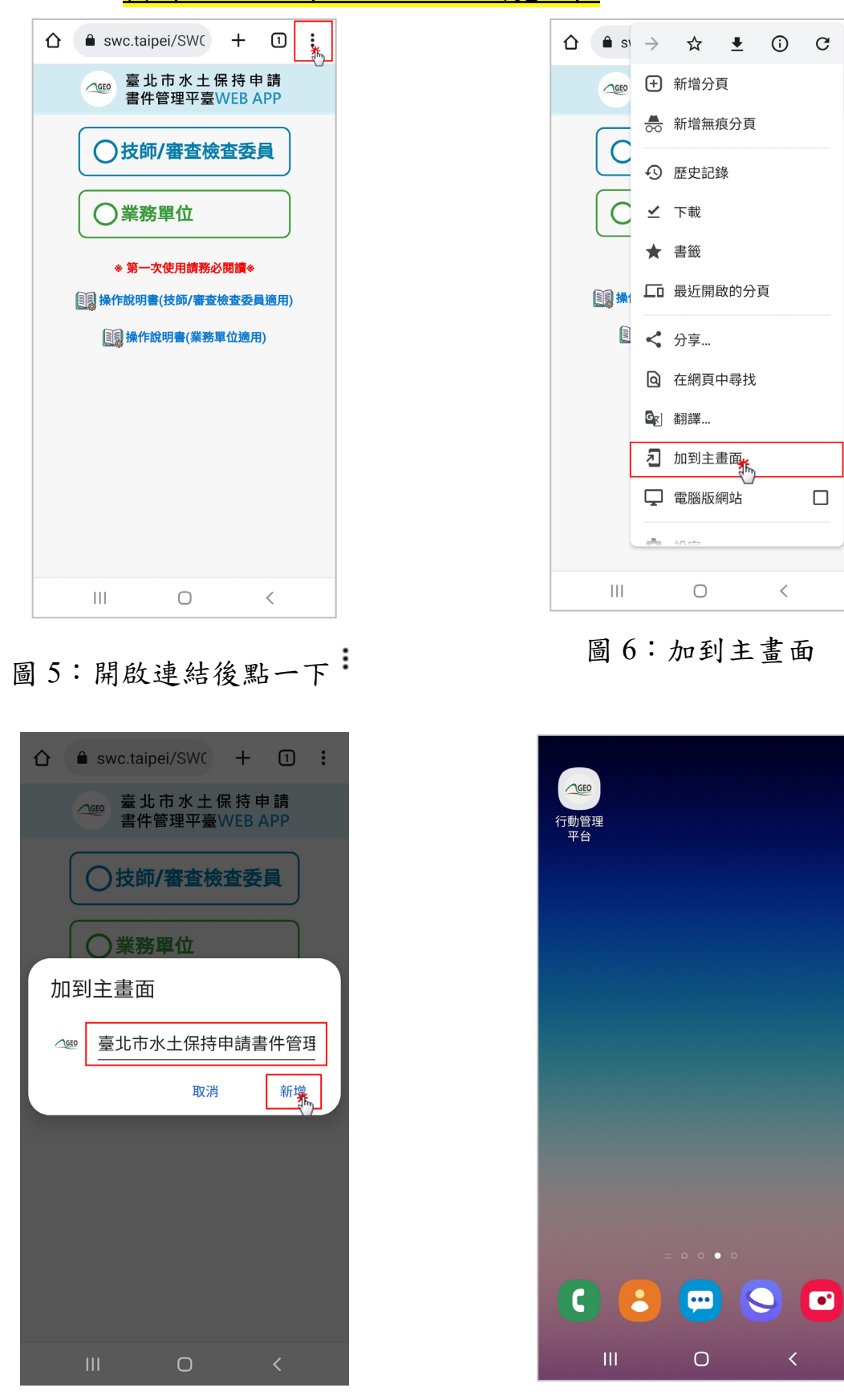

★(Android 系統-Chrome 瀏覽器)

圖 7: 設定要顯示的名稱後按新增

圖 8:即出現在手機主畫面

行動裝置書件平台首次使用登入 (2)

### 使用行動裝置書件平台首次登入時,須於有網路之環境進行操作,

選擇操作身分後點選下方登入按鈕。

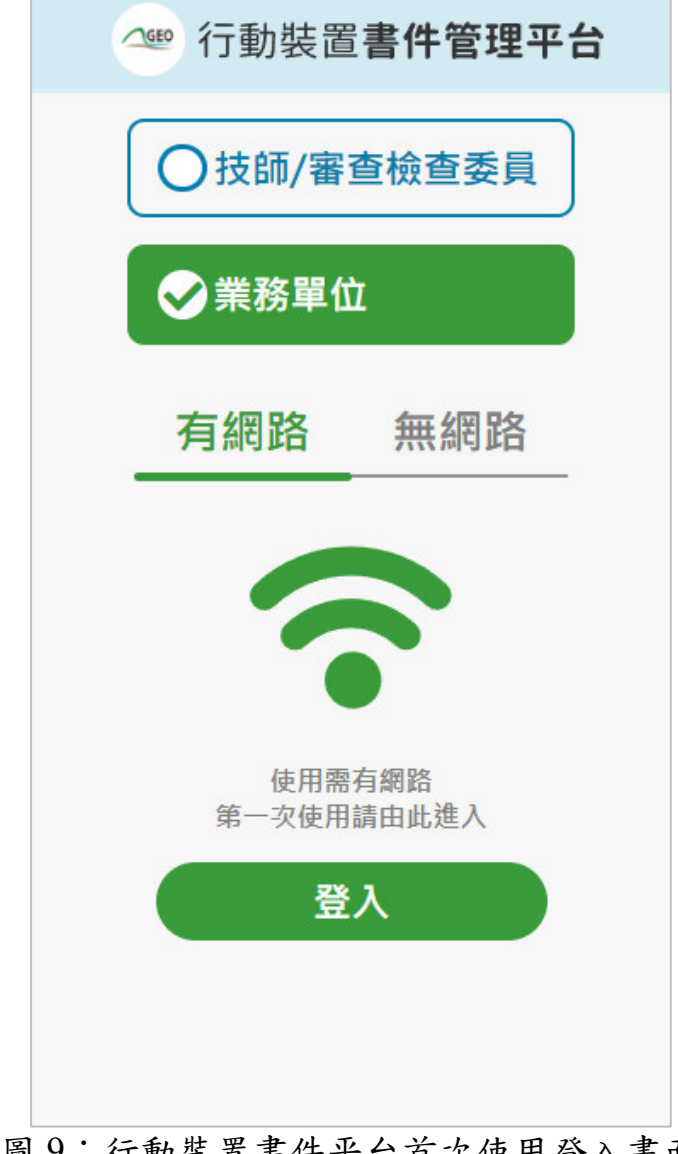

# 圖 9: 行動裝置書件平台首次使用登入畫面

進入臺北市水土保持申請書件管理平台登入畫面中按下登入後, 選擇登入方式進行身分驗證。

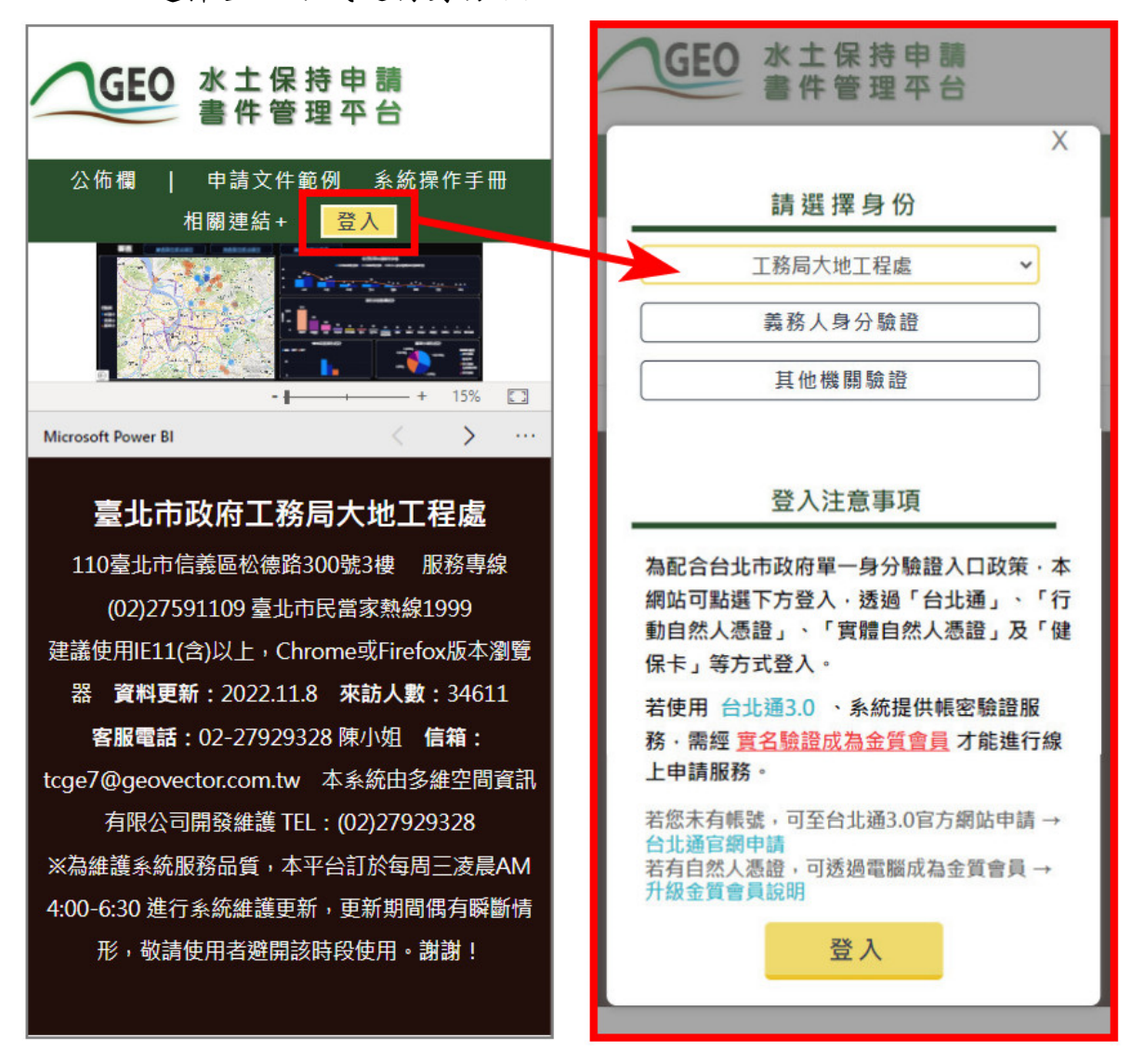

圖 10:行動裝置書件平台登入畫面

### (3) 個人案件管理列表

成功登入後,即進入個人案件管理列表頁面中,提供使用者所負 責之各案件「水土保持施工抽查紀錄」,以便使用者進行檢查表單填 登。

| 9         | 🥮 臺北市水土保持申請書件平台        |
|-----------|------------------------|
| 建立        | 表單                     |
| $\bigcap$ | ТТ9911007055           |
| 1 `       | 測試案件開工申報               |
|           | 水土保持施工抽查紀錄 詳情          |
|           | TT9910909014           |
| 2 •       | 測試案件0918-3-測試受理查核表     |
|           | 水土保持施工抽查紀錄 詳情          |
|           | UA1610504002           |
| 3、        | 臺北市北投區崇仰段二小段488地號(第二   |
|           | 種住宅區)住宅新建工程水土保持計畫      |
|           | 水土保持施工抽查紀錄 詳情          |
|           | UA1510505001           |
| 4 ·       | 臺北市士林區芝蘭段三小段235地號(保護   |
|           | 區)製茶廠新建工程水土保持計畫        |
|           | 水土保持施工抽查紀錄 詳情          |
|           | UA1510412005           |
| 5、        | 臺北市土林區至善段五小段341-1、342- |
|           | 圖 11:個人案件管理列表          |

(4) 表單內容

「水土保持施工抽查紀錄」表單中提供「案件資訊」、「檢查項目」、 「線上簽名」等內容,點選上方頁籤按鈕,即可進行分頁切換,以利進行 相關內容填登。

| ≪ 水土保持施工監督檢查紀錄                                                                   | ▲ 水土保持施工監督檢查紀錄<br>案件資訊 檢查項目 線上簽名 水保設施        |
|----------------------------------------------------------------------------------|----------------------------------------------|
| 施工監督表編號<br>RC11111001<br>水保局編號<br>TT9910709009                                   | 1     2     3     4     5       (一)水土保持施工告示牌 |
| 檢查日期 <b>*</b><br>〔範例:2020-01-02〕<br>檢查單位                                         | 備註說明<br>(0/100)<br>(二)開發範圍界樁<br>~            |
| <mark>面積</mark><br>0公頃<br><b>計畫名稱</b><br>106年度(第五期)山上校區既有水土保持<br>設施改善工程 (水土保持計畫) | 備註說明<br>(0/100)<br>( 三 ) 開挖整地範圍界樁<br>✓       |
| ■ 儲存草稿 ● 上傳至系統                                                                   | ▶ 儲存草稿 ▶ 上傳至系統                               |

圖 12:案件資訊頁面

圖 13:檢查項目頁面

| △ ◎ 水土保持施工監督檢查紀錄 📑               |
|----------------------------------|
| 案件資訊 檢查項目 <mark>線上簽名</mark> 水保設施 |
| 二、相關單位及人員簽名                      |
| 相關人員: 檢查單位及人員 🗸                  |
| 人員姓名:                            |
|                                  |
|                                  |
|                                  |
|                                  |
|                                  |
|                                  |
| 重新簽名 確認簽名並加入清單                   |
| 序號 相關單位 人員 瀏覽 刪除                 |
|                                  |
|                                  |
| ■ 儲存草稿 ● 上傳至系統                   |

圖 14:線上簽名頁面

(5) 線上簽名操作

進入「線上簽名」頁籤後,選擇欲簽名的人員身分並填入姓名,在下 方白色方框中進行簽名後,點選「確認簽名並加入清單」後,該簽名即儲 存於下方欄位中。若需重新進行簽名,點選「重新簽名」後,系統即會將 方框中原有簽名刪除,即可重新簽名。

若需預覽簽名,可點選已儲存簽名清單中之「瀏覽圖片」,簽名檔即 展現於簽名方框中以供預覽確認。

| ▲ 水土保持施工抽查紀錄<br>案件資訊 檢查項目 線上簽名     |           |  |  |  |
|------------------------------------|-----------|--|--|--|
| 二、相關單位                             | 立及人員簽名    |  |  |  |
| 相關人員:                              | 檢查單位及人員 🗸 |  |  |  |
| 人員姓名:                              | 檢查單位及人員   |  |  |  |
|                                    | 承辦監造技師    |  |  |  |
| 水土保持義務人                            |           |  |  |  |
| 重新簽名 確認簽名並加入清單<br>序號 相關單位 人員 瀏覽 刪除 |           |  |  |  |
| 🔓 儲存                               | 字草稿 上傳至系統 |  |  |  |

圖 15:線上簽名-選擇人員

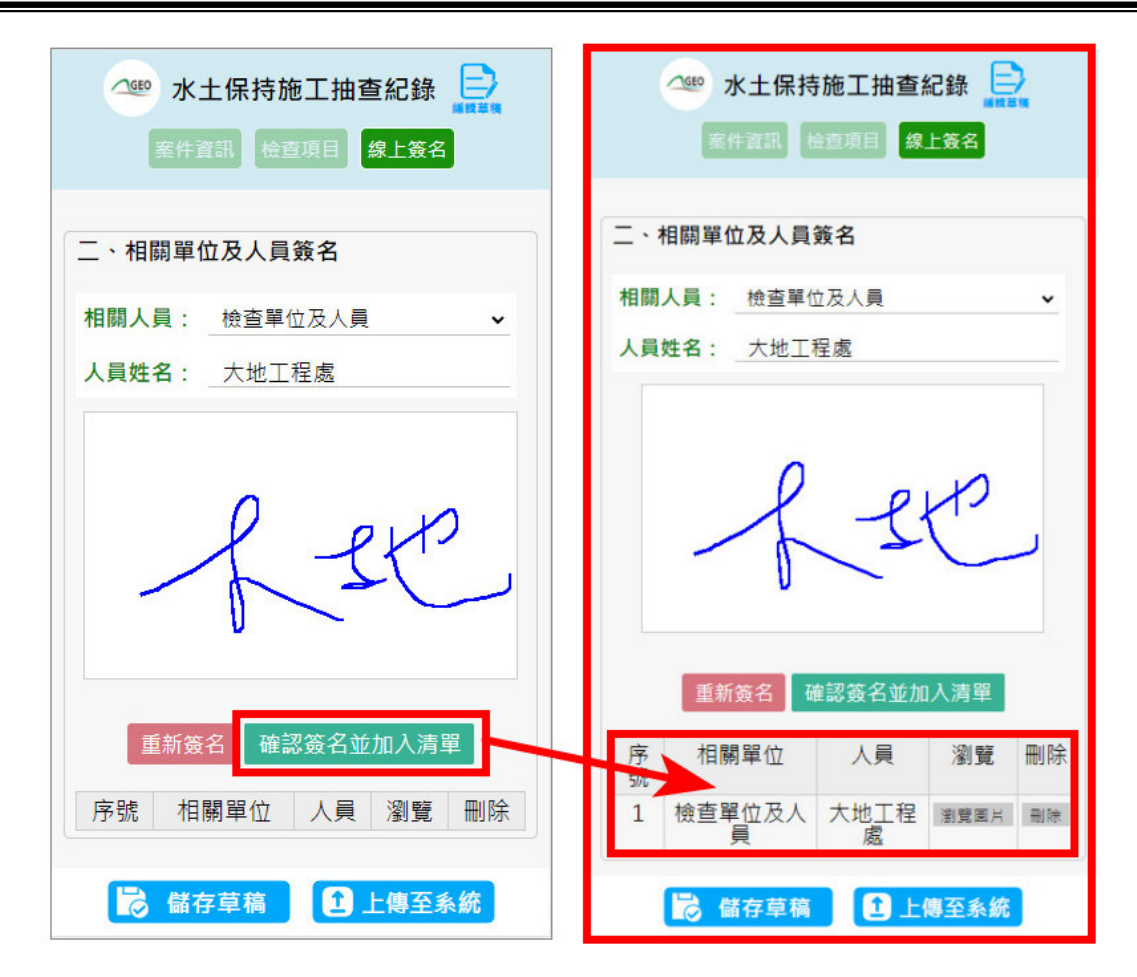

(6) 表單填寫暫存

# 若欲於離線狀態進行編輯,須先於有網路之環境進行表單的填寫暫存 後,才能進行後續離線表單填寫作業。

使用者可選擇於有網路之環境先行填登檢查日期等資訊後,點選「儲 存草稿」,於離線狀態時即可於暫存列表中看見該表單,並可進行後續離 線填寫作業。

| △ 臺北市水土保持申請書件平台                                                             | △ ∞ 水土保持施工抽查紀錄 📑       |
|-----------------------------------------------------------------------------|------------------------|
| 建立表單                                                                        | 案件資訊 检查項目 線上簽名         |
| TT9911007055         1、測試案件開工申報         水土保持施工抽查紀錄                          | 施工監督表編號<br>RB11110001  |
| TT9910909014                                                                | 水保案件編號<br>TT9911007055 |
| <ul> <li>2、測試案件0918-3-測試受理查核表</li> <li>水土保持施工抽查紀錄</li> </ul>                | 檢查日期*                  |
| UA1610504002<br>3、 臺北市北投區崇仰段二小段488地號(第二<br>種住宅區)住宅新建工程水土保持計畫                | <b>檢查類型</b><br>施工抽查紀錄  |
| 水土保持施工抽查紀錄 詳情                                                               | 檢查單位                   |
| UA1510505001<br>4、 臺北市士林區芝蘭段三小段235地號(保護<br>區)製茶廠新建工程水土保持計畫<br>水土保持施工抽查紀錄 詳情 | 臺北市政府工務局大地工程處          |
| UA1510412005<br>5、 臺北市士林區至善段五小段341-1、342-                                   | ▶ 儲存草稿 ▶ 上傳至系統         |

圖 16:檢查表單填寫暫存

(7) 離線狀態登入

若於進行水土保持案件施工抽查時,無法於有網路之環境填寫檢 查表單,可選擇無網路時使用登入後,進入無網路暫存案件管理列表。

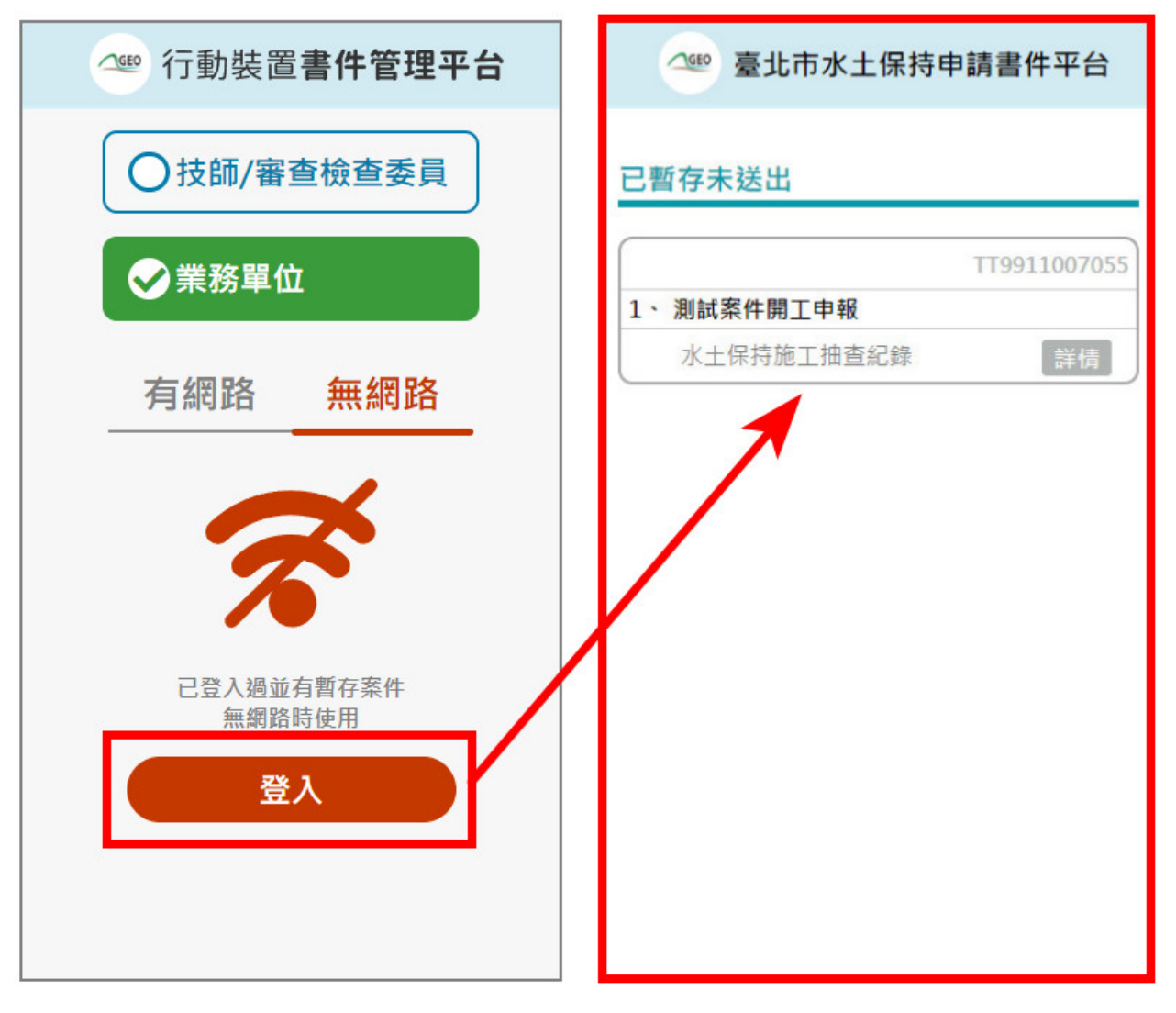

圖 17: 離線狀態登入

### (8) 離線狀態編輯及儲存

使用者可進行暫存表單編輯,點選詳情進入表單後,透過點選右上角「編輯草稿」按鈕,載入暫存之表單內容進行離線狀態編輯。編輯完畢後 即可點選「儲存草稿」,進行該次檢查表單填登存檔。

| △ 臺北市水土保持申請書件平台             | △ ∞ 水土保持施工抽查紀錄        |
|-----------------------------|-----------------------|
| 已暫存未送出                      | 案件資訊 检查項目 人名 人名       |
| TT9911007055                | 施工監督表編號               |
| 1、測試案件開工申報       水土保持施工抽查紀錄 | 水保案件編號                |
|                             | 119911007055<br>檢查日期★ |
|                             | 檢查類型                  |
|                             | 施工抽查紀錄                |
|                             | 檢查單位<br>臺北市政府工務局大地工程處 |
|                             |                       |
|                             | ■ 儲存草稿 ● 上傳至系統        |

圖 18:離線暫存表單編輯

### (9) 檢查表單上傳至系統

若欲將填登完畢之檢查表單上傳至系統,須於<u>有網路</u>之環境進行, 使用者可於連接網路後,點選欲上傳檢查表單之案件後,點選「編輯 草稿」先將存檔之表單開啟後,點選「上傳至系統」,即可於「臺北 市水土保持申請書件管理平台」中之對應檢查表單欄位,找到狀態為 暫存之表單。

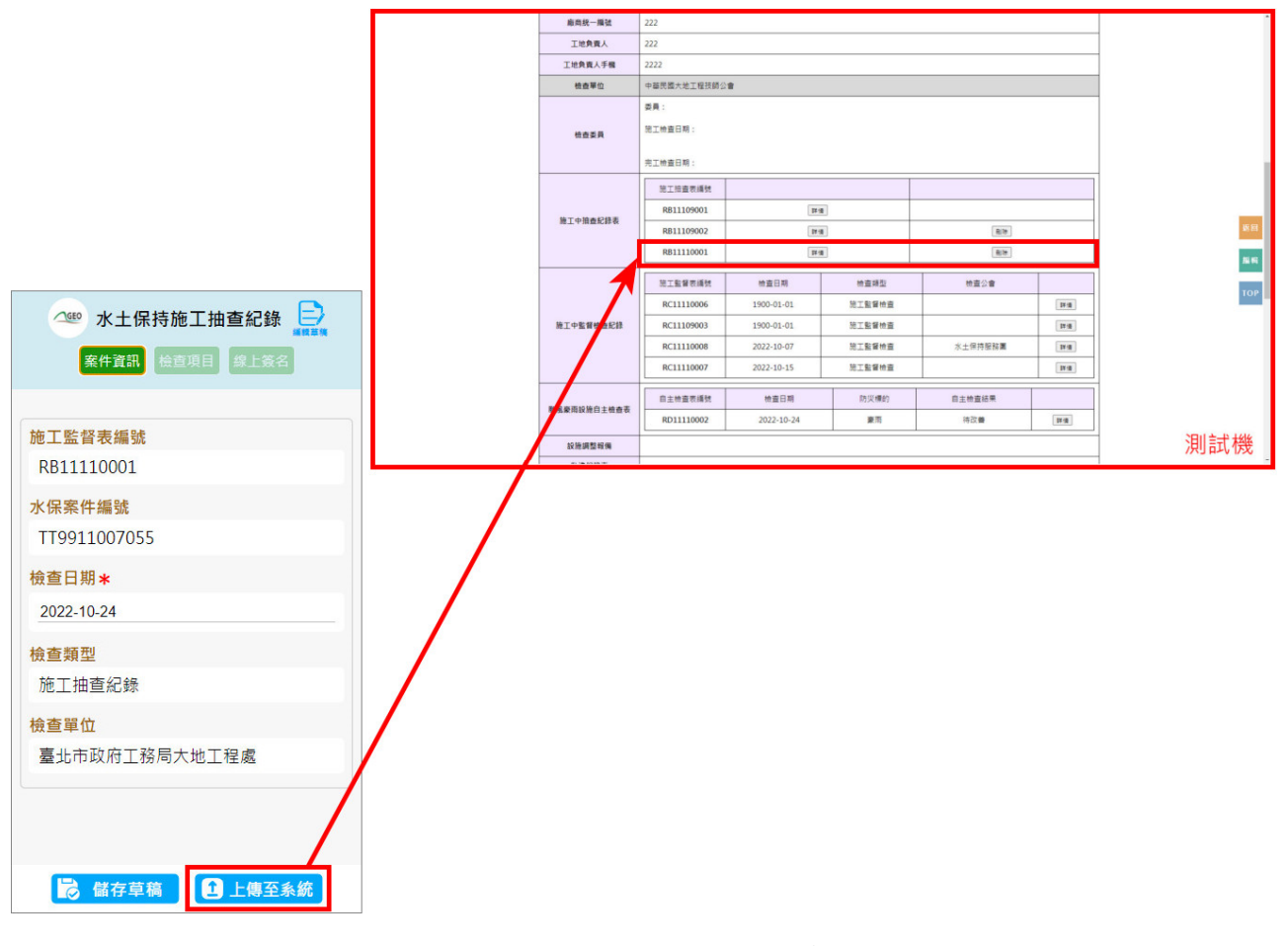

#### 圖 19:檢查表單上傳至系統